## Text-Schriften – Arbeitsabriss

Aufmacher fürs Fotoalbum. Auf dem Triumphbogen soll eine transparente große Schrift erstellt werden, unter der die Torstrukturen sichtbar bleiben.

Öffnen: Paris.cpt

Fein abstimmen, skalieren, entzerren, usw. (Alt+E) Seitenhöhe evtl. Vergrößern, Bogen anheben Bild zuschneiden und Kombinieren (Strg+Umschalt+Pfeil nach unten) Bildformat/Auflösung ändern 72=Internet, 300=Drucken Hintergrundebene duplizieren (Strg+D) Text eingeben: PARIS, Fond: z.B. Copperplate Gothic Bold 72pt Ebene PARIS entsteht Schrift in Breite und Höhe anpassen, Zuweisen Objekt Anpassen : Zentriert/Mitte

Maske aus Objekt

Füllfarbe löschen, Maske bleibt erhalten (Entfernt-Taste)

Ebene PARIS wird gelöscht

Kontrollpunkt setzen

Objekt aus Maske, Ebene: PARIS, evtl. Objektmaskierungsrahmen einschalten

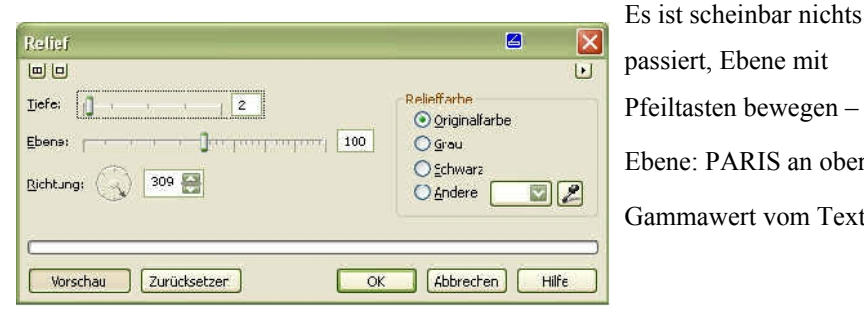

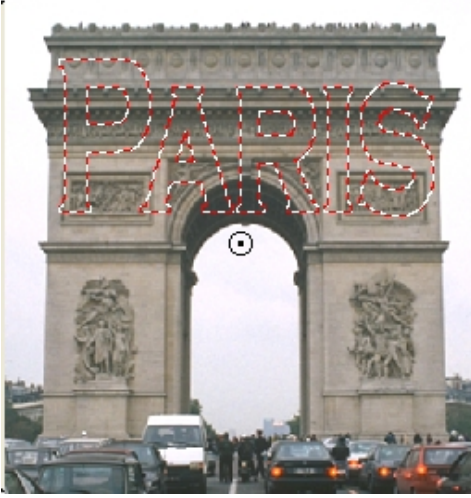

passiert, Ebene mit Pfeiltasten bewegen – Zurücksetzen Ebene: PARIS an oberste Stelle des Andockfensters verschieben

Gammawert vom Text anheben, Wert: 2, Heller

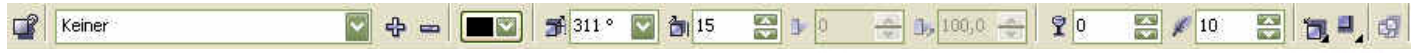

Effekte/3-D/Relief, Tiefe: 2, Ebene: 100, Richtung: 310°, Originalfarbe

Interaktiver Schatten auf Schrift,

Flacher Schatten unten rechts, 310°, Abstand:15, Schattentransparenz: 30, Verlauf: 3-6

Speichern, Drucken und ins Album kleben

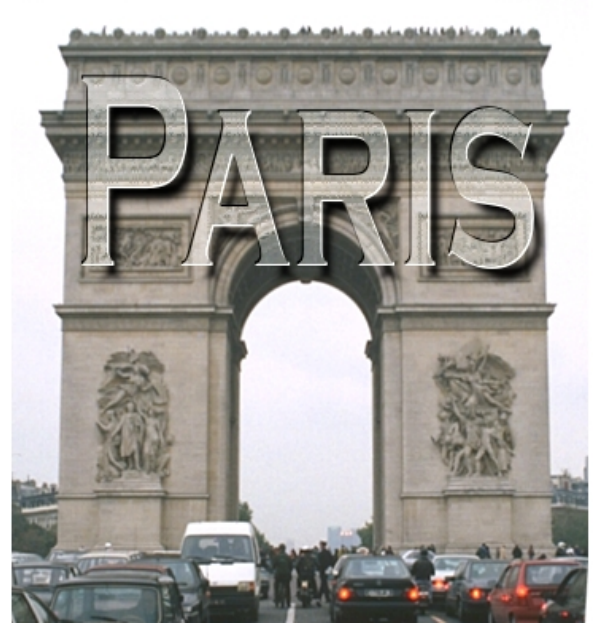